## AS400 - Determine if a Condition Report was Completed

Information

| Article Number          | 000005250                                                                                                    |
|-------------------------|----------------------------------------------------------------------------------------------------|
| Article Type            | Procedure                                                                                                    |
| Title                   | AS400 - Determine if a Condition Report was Completed                                                                                                    |
| Purpose & Scope         | List the steps to follow in order to determine if a vehicle has an existing Condition Report completed by an auction.                                                                                                    |
| Procedure               | <ul> <li>Follow the steps below to find out if a vehicle has a Condition Report attached:</li> <li>Go to the AS400 → MAINT 55 → Select the Auction Location →<br/>Enter → Login again to gain access to the auction's local AS400.</li> <li>At the top of the screen Select Menu and type GI, tab to Select Option<br/>and type 03 → Enter → Press F10.</li> <li>Type the last 6 or 8 digits of the VIN → Enter.</li> <li>Type the Line Number of the record to view → Enter.</li> <li>Press Shift+F7 to get to the Electronic Condition Report page.</li> <li>Type X next to Overall Picture-FRON → Enter</li> <li>If the Picture# field is empty, this means no Condition Report is<br/>available for the vehicle.</li> <li>If there is a number in the Picture# field, then there is an existing<br/>Condition Report.</li> </ul> |
| Comments                |                                                                                                    |
| Additional<br>Comments  |                                                                                                    |
| System Information      |                                                                                                    |
| Last Modified Date      | 5/17/2018 7:54 AM                                                                                                    |
| Last Modified By        | Amina Niang                                                                                                    |
| Created By              | Amina Niang                                                                                                    |
| Created Date            | 5/17/2018 7:52 AM                                                                                                    |
| Vicki Article<br>Number | KBA-02212-RL1JDK                                                                                                    |

Vicki Date